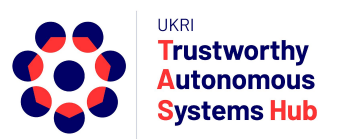

## Instructions for TAS ERP User: Review Editor

# Meta Review of Full Bid and Bid Reviews by Review Panel Associate Chairs

## Introduction

The Research Committee allocates an individual to each bid to be the Associate Chair at the Review Panel. The Associate Chairs are assigned as Editor for their allocated bid. The Chairs review the bid submissions and the bid reviews in ERPNext and prepare their input to the Review Panel by completing their Meta Review Form. These instructions explain how to review an assigned bid and the associated bid reviews.

## Assignment

Once assigned in the system to a bid the Associate Chair receives a system notification.

#### Login to ERPNext

- 1. Enter the following URL or click on the following Link http://erpnext.tas.ac.uk/login#login
- 2. Sign-in using your credentials

#### Navigating within ERPNext

1. **Desk View:** Users can navigate through the desk (homescreen). All TAS related doctypes are located within TAS Hub Card

| 0       |            | Search or type a command (Ctrl + G) | Q A Settings - | Help - 🖓 🌲        |
|---------|------------|-------------------------------------|----------------|-------------------|
| MODULES |            |                                     |                | Show / Hide Cards |
| TAS Hub | ~          |                                     |                |                   |
|         | Click Here |                                     |                |                   |

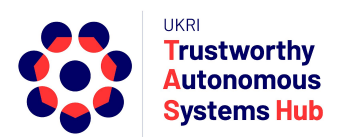

## Conflicts of Interest Declaration (If Applicable)

This only applies to programmes where bids are submitted by TAS Hub researchers and reviewed by their TAS Hub peers (e.g. Agile Programme).

You may previously have reviewed and declared any conflict of interests within the TAS Hub because you submitted a research bid or you have undertaken a bid review. In this case you may wish to review your previous declaration of interests and update accordingly.

If this is the first time you have undertaken a bid review you are required to list your Conflicts of Interest within the TAS Hub. These should also be kept up to-date for future TAS programmes.

#### What is a conflict of interest?

As we're a relatively small community we need to take a pragmatic approach: having worked together (e.g., published) recently constitutes a conflict, whereas being at the same institution probably does not. For more information, see for example the ACM SIGCHI policy <u>https://sigchi.org/about/sigchi-policies/conflict-of-interest-policy/</u>

- 1. Login
- 2. Select the drop down menu in the TAS Hub "card" and select My Network

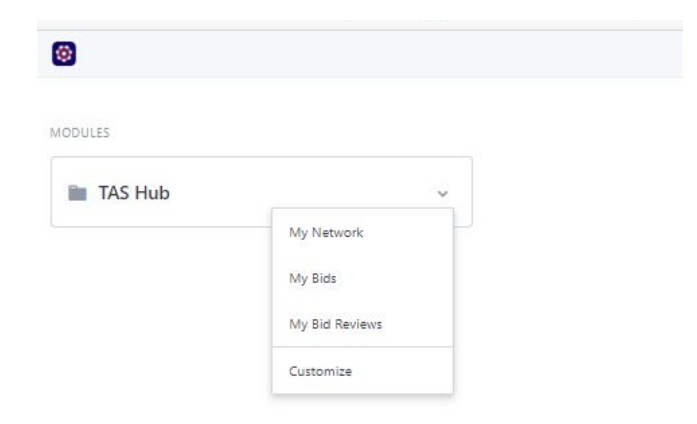

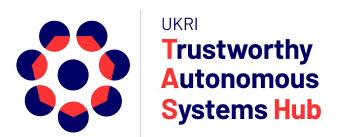

3. Click on Create a new My Network or New (top right)

| 🔞 > TAS Hub        |            | Search or type a command (Cbl + G) |
|--------------------|------------|------------------------------------|
| My Network         |            | Manu 💌 Rafrish New                 |
| VIEWS<br>Reports - | Name       |                                    |
| List               | Add Filter | Last Modified On 🛛 🏺               |
| Kanban 👻           |            |                                    |
| FILTER BY          |            |                                    |
| Assigned To 👻      |            |                                    |
| Created By 🕶       |            |                                    |
| Add Fields +       |            |                                    |
| TAGS               |            |                                    |
| Tags 👻             |            |                                    |
| Show Tags          |            | No My Network found                |
| SAVE FILTER        |            | Create a new My Network            |
|                    |            |                                    |

- 4. To declare all your Conflicts of Interest within TAS Hub Network including Researchers and Industry Partners
  - Click on Add Row to add a Conflict of Interest
  - Click in Known Contact field and select from list or scroll to search for full listings
  - Add details of your association the adjacent field
  - To delete a conflict select the radio box left of the row entry and then select Delete (appears next to Add Row)
  - Save once additions and updates completed

| Name     |                                             |                                                           |  |
|----------|---------------------------------------------|-----------------------------------------------------------|--|
| Niki P   | rice                                        |                                                           |  |
| Please d | leclare all your Known Associates within TA | S Hub Network including Researchers and Industry Partners |  |
| My Netw  | ork                                         |                                                           |  |
|          | Known Contact                               | Describe your Association                                 |  |
|          |                                             |                                                           |  |
|          |                                             | No Data                                                   |  |
|          |                                             |                                                           |  |

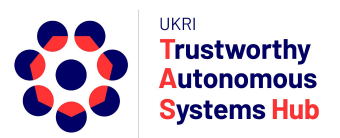

### Viewing Your Allocated Bids

1. Click on the TAS Hub Card

| Ø                          | Search or type a command (Ctrl + G)              | Q | 🔺 Settings - Help - 🛤 🌲 |  |
|----------------------------|--------------------------------------------------|---|-------------------------|--|
| MODULES                    |                                                  |   | Show / Hide Cards       |  |
| 2. Click on My Bid Reviews |                                                  |   |                         |  |
| 0                          |                                                  |   |                         |  |
| TAS Hub                    |                                                  |   |                         |  |
| Collaborators My Network   | Research Programmes<br>My Bids<br>My Bid Reviews |   |                         |  |

3. Click on My Bids

This presents your assigned bid(s) including the bid number and project title

| 🞯 🗦 TAS Hub           |               |           | Search or type a command |            | Q E Settings - Help - 🛤 🌲 |
|-----------------------|---------------|-----------|--------------------------|------------|---------------------------|
| 3id                   |               |           |                          |            | Menu 🔻 Refresh            |
| /IEWS                 | Name          |           |                          |            |                           |
| ist                   | Add Filter    |           |                          |            | Last Modified On 🔮        |
| anban 👻               | 🗆 🖤 Name      | Status    | Project Title            | Bid Status | 7 of 7                    |
| JER BY<br>signed To 👻 | TAS-BID-00061 | Submitted | Usefulness of Smar…      | Unreviewed | TAS-BID-00061 1 d         |
| eated By 💌            | TAS-BID-00060 | Cubmitted | Usefulness of Smar       | Unreviewed | TAS-BID-00060 1 d         |

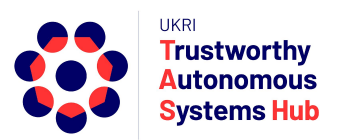

#### View the Bid Submission

1. Click on the bid number to view the full details of the submitted bid

| C > TAS Hub > Bid            | Search or type a command (Ctrl + G)                                                                                                    | E Settings * Help +     |
|------------------------------|----------------------------------------------------------------------------------------------------|-------------------------|
| TAS-BID-00056 • Submitted    |                                                                                                    | <>                      |
| DASHBOARD A                  |                                                                                                    |                         |
| Related                      |                                                                                                    |                         |
| Bid Review Request 1 🕚 +     |                                                                                                    |                         |
| Bid Review 1 +               |                                                                                                    |                         |
| Project Title                | Bid Summary (Max 100 Words)                                                                                                    |                         |
| Usefulness of Smart Speakers | 106 words 106 words 106 wo |                         |
| TAS Campaign                 | 106 words 106 words 106 wo | 106 words 106 words 106 |
| AP-00001                     | Bid Part A Attachment                                                                                                    |                         |
| Attended Workshops ?         | % /private/files/Test Case Document.docx                                                                                                    | Clear                   |
| Yes                          | Attach a PDF, Word or Text File                                                                                                    |                         |
| Start Date                   | Click here for Template for Bid Part A Attachment                                                                                                    |                         |
| 04-01-2021                   | Bid Part B Attachment                                                                                                    |                         |
| End Date                     | ℜ/private/files/Test Case Document.docx                                                                                                    | Clear                   |
| 16-12-2021                   | Attach a PDF, Word or Text File                                                                                                    |                         |
|                              | Click here for Template for Bid Part B Attachment                                                                                                    |                         |

Agile Projects: Click on the Part A and Part B document links to view the proposal documents

Pump Priming Projects: Click on Bid Attachment link to view the proposal document

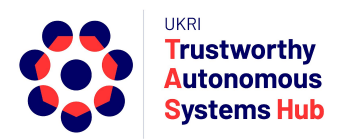

#### View the Bid Review

1. Click on "Bid Review" in Dashboard at top of the page

This opens the bid review page.

| 😧 🗦 TAS Hub                  |                  |             | Search or type a comma |               | Q E Settings | • Help • 💭 J    |
|------------------------------|------------------|-------------|------------------------|---------------|--------------|-----------------|
| Bid Review                   |                  |             |                        |               | Menu -       | Refresh New     |
| views<br>Reports 👻           | Name             |             |                        |               |              |                 |
| List                         | Add Filter       |             |                        |               | Las          | t Modified On 👎 |
| Kanban 👻                     | 🗆 🆤 Name         | Status      | Review Deadline        | Bid           |              | 5 of 5          |
| FILTER BY<br>Assigned To 👻   | TAS-BR-00064     | • Draft     | 20-12-2020             | TAS-BID-00061 | TAS-BR-00064 | 19 h [ ] 💷 0    |
| Created By 🖛<br>Add Fields 🕂 | 🗆 🖤 TAS-BR-00065 | • Submitted | 16-12-2020             | TAS-BID-00062 | TAS-BR-00065 | 23 h 🦳 💷 0      |
| rags                         | □ ♥ TAS-BR-00063 | • Submitted | 22-01-2021             | TAS-BID-00056 | TAS-BR-00063 | 1 d 🦳 💭 💭 0     |
| Tags 👻                       | TAS-BR-00062     | • Draft     | 31-12-2020             | TAS-BID-00054 | TAS-BR-00062 | 1 d 👘 0         |
| Show Tags                    | 🗆 🖤 TAS-BR-00061 | Draft       | 31-12-2020             | TAS-BID-00051 | TAS-BR-00061 | 2 d 👘 💷 0       |
| SAVE FILTER                  |                  |             |                        |               |              |                 |

- 1. Identify the bid number in column 4. (e.g. TAS-Bid-00056)
- 2. Click on the corresponding bid review number in column 1 (e.g. TAS-BR-00063)

The bid review details are displayed

| C > TAS Hub > Bid Review              | Search or type a command (Ctrl + G) Q E Settings * Help                                                                                                    |  |  |  |
|---------------------------------------|----------------------------------------------------------------------------------------------------|--|--|--|
| TAS-BR-00063 • Submitted              | 🖨 < > 🛛 Menu 🗝                                                                                                    |  |  |  |
|                                       | Review Deadline                                                                                                    |  |  |  |
|                                       | 22-01-2021                                                                                                    |  |  |  |
| BID DETAILS                           |                                                                                                    |  |  |  |
| Bid                                   | Bid Summary                                                                                                    |  |  |  |
| TAS-BID-00056                         | 105 words 106 words 106 wo |  |  |  |
| Usefulness of Smart Speakers bid_name | words lub words lub words<br>Bild Part A Attachment                                                                                                    |  |  |  |
| TAS Campaign                          | % /private/files/Test Case Document.docx Cle                                                                                                    |  |  |  |
| AP-00001                              | Bid Part B Attachment                                                                                                    |  |  |  |
| Attended Workshop ?                   | % /private/files/Test Case Document.docx Cle                                                                                                    |  |  |  |
| Yes                                   |                                                                                                    |  |  |  |
| Start Date                            |                                                                                                    |  |  |  |
| 04-01-2021                            |                                                                                                    |  |  |  |

NOTE: If you wish to switch back to the view the bid details, click on the bid number link (e.g. TAS-Bid-00056) below Bid Details at the top of the page

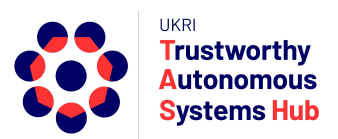

## Support

Please email <u>erpteam@tas.ac.uk</u> if you have any account or technical issues in using the system.

General enquiries about TAS HUB: contact@tas.ac.uk

Specific enquiries about an active programme call: opsteam@tas.ac.uk